# swidch

# OTAC auth Design Guide

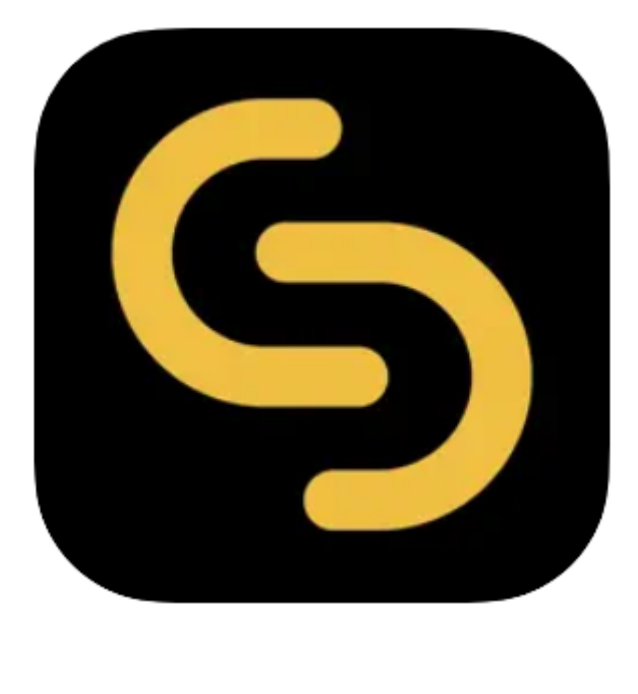

swIDch Ltd.

swlDch Address: 1st floor, 3 More London PI, London SE1 2RE Tel: +44 (0) 2032834081 Mail : developer@swidch.com

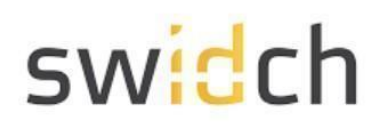

| Contents                   |   |
|----------------------------|---|
| Introduction               | 3 |
| Download the App           | 3 |
| Design                     | 4 |
| Server-Client Architecture | 4 |
| User Login Experience      | 5 |
| User Registration          | 6 |
| User Authentication        | 8 |
|                            |   |

The design, algorithms and processes portrayed above are intellectual property of swIDch Ltd and protected by global patents.

# swidch

## Introduction

This document is intended for administrators who will be using the OTAC auth app available on the PLCNext Store and the mobile app on Google Play store and Apple Apple store. This mobile app works together with the backend OTAC service that typically protects web applications such as a PLC application. The mobile app generates a One Time Authentication Code (OTAC) which is the world's first one-way dynamic authentication technology that enables users to authenticate to PLC devices via their phone.

- **App Details**: Experience rapid and secure user/device authentication through OTAC's 8-character code.
- Quick and Easy, No Registration: Streamlined authentication without the hassle of sign-up or login processes. Your privacy is paramount; no personal information required.
- Secure Authentication with OTAC Code: Ensure robust security with time-sensitive OTAC codes. Safely access your accounts using a code that expires after a specific duration.
- **Manage Multiple Accounts Easily**: Effortlessly authenticate multiple accounts using a single OTAC auth app. Register and manage up to 20 accounts securely.

# Download the App

#### PLCNext Store

You can download the OTAC auth app from the PLCNext Store:

OTAC auth - MFA Server

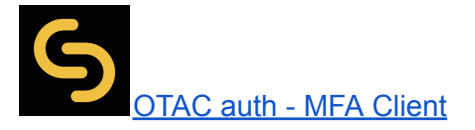

#### Mobile App

You can download the OTAC auth app from the respective Google and Apple app stores:

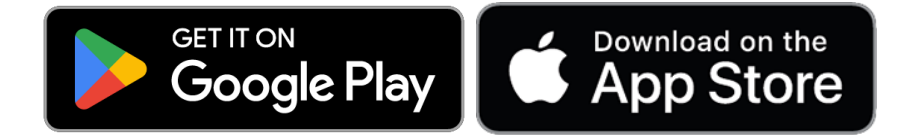

SWIDCH LIMITED Registered in England and Wales with Company Number 11711049

# swidch

# Design

The purpose of the app is to secure the PLC web login with single step Multi Factor Authentication. Once a PLC is protected with our solution, users can authenticate to PLC utilizing our dynamic 'one-time authentication code' (OTAC) technology. The code is generated on our mobile app (available on Google Play and Apple App store), is valid for a short period of time and even works offline. OTAC combined with device biometrics and/or PIN provides a highly optimized and secure authentication solution specifically for ICS/OT security challenges.

### Server-Client Architecture

The OTAC auth app is split into the two apps: server app and the client app. This solution is intended to run the server app on a central more powerful edge PLC such as EPC 1522/1502, while the client app has a much smaller footprint and can run on any PLC. This allows the same solution to be deployed on multiple PLCs. The client app only contains the "Auth Extension" responsible for redirecting the user authentication to the server app. The client app also comes with CLI tools to easily set the licenses and the IP address for the server.

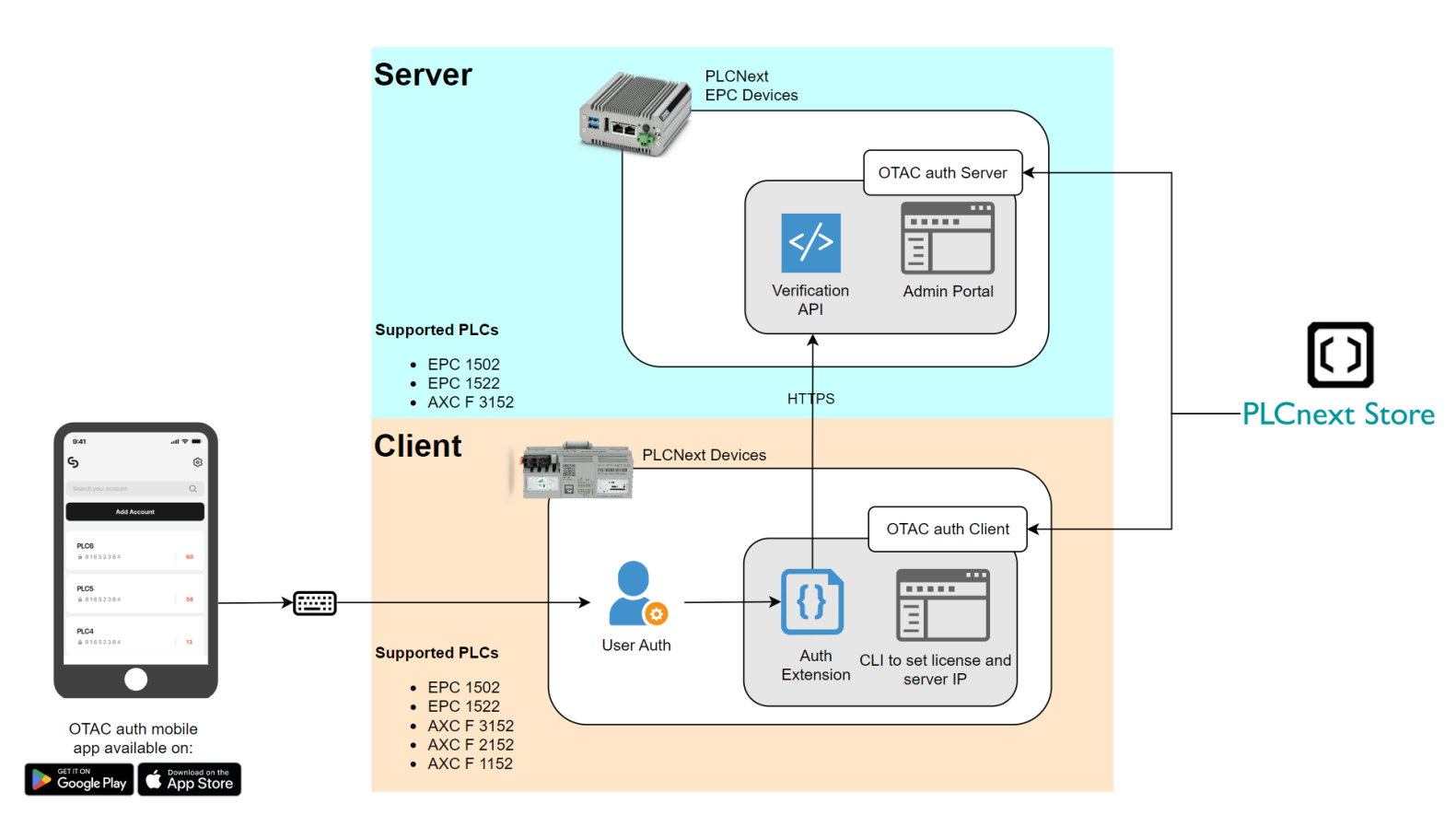

#### The app contains the following key components:

SWIDCH LIMITED Registered in England and Wales with Company Number 11711049

The design, algorithms and processes portrayed above are intellectual property of swIDch Ltd and protected by global patents.

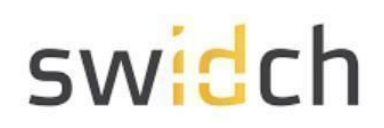

- Mobile App: This is responsible for generating the OTAC running on android or iOS.
- Server
  - **Admin Portal**: This is a web server that runs the management portal and is also used for the registration.
  - **Verification API**: This is the back end service responsible for verification and securely storing the user secrets.
- Client
  - **Auth Extension**: This is a library that redirects the user's username and password from PLC's WBM the verification service.
  - CLI: CLI tools to easily set the licenses and the IP address for the server

### **User Login Experience**

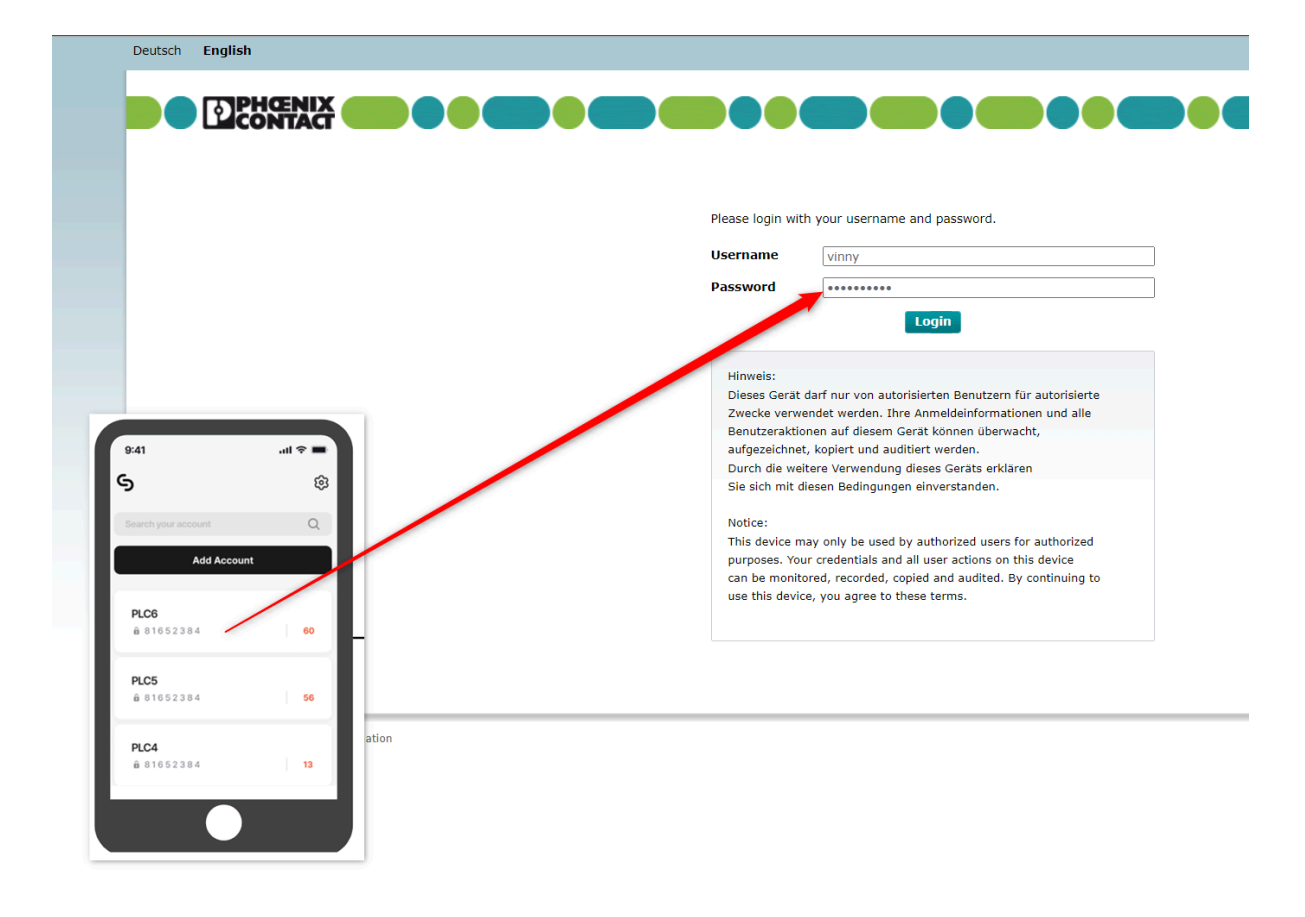

Once the PLC is protected by OTAC auth, the user will not have to remember any passwords. They simply use the mobile app that generates one time-use OTAC valid for a few seconds as their password.

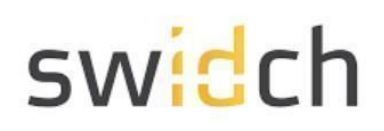

### **User Registration**

The standard registration process happens in combination with the end user and admin user, the detailed steps are described below the diagram.

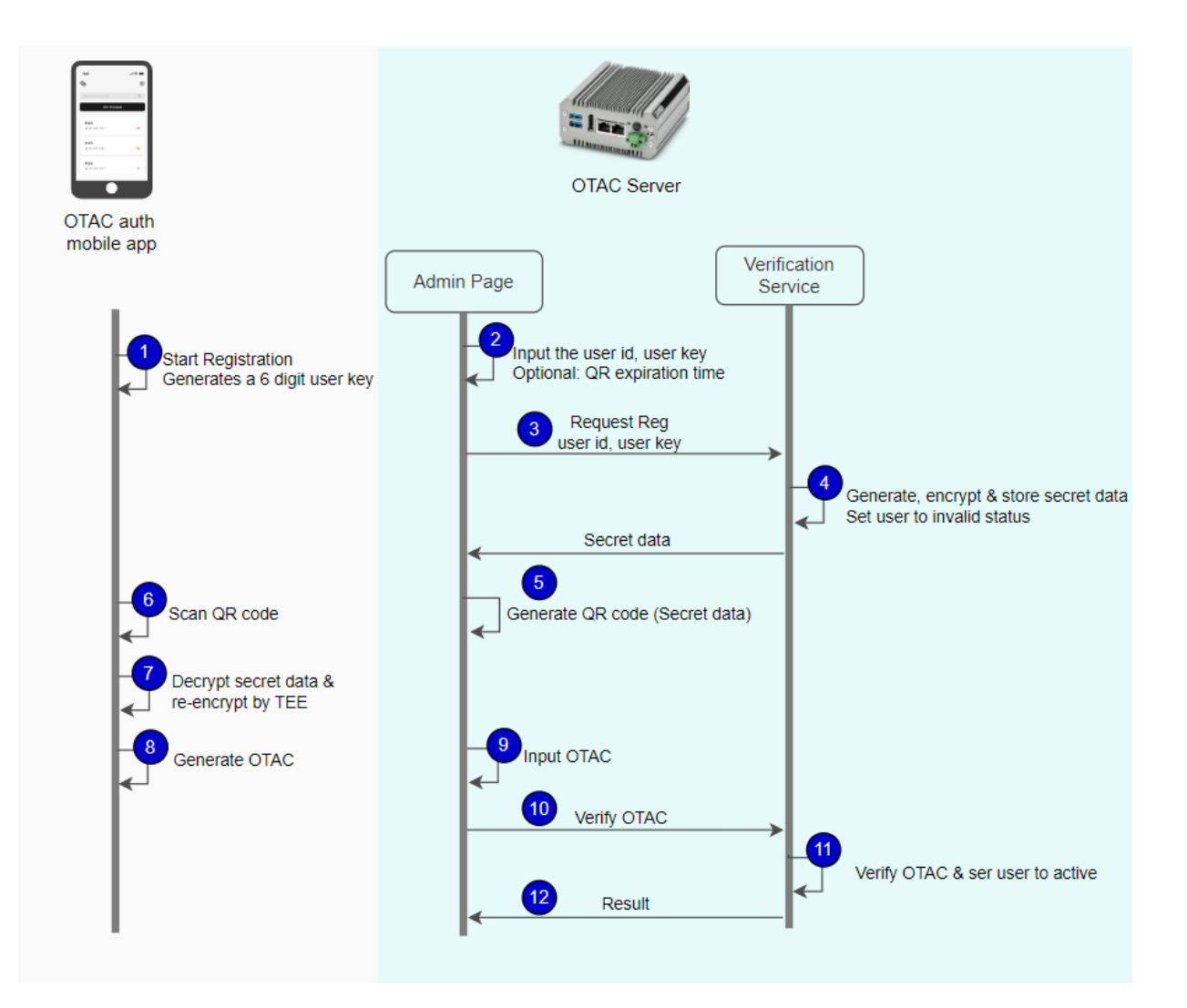

- 1. The first time the user opens the mobile app, they are guided through a registration process. The app first generates a random 6 digit user\_key. This key is used later to encrypt and decrypt (in step 4 & 7) the secret data during transit.
- 2. On the Admin Portal and administrator starts the onboarding process by creating a user object and providing the following details:
  - user\_id (username)
  - system\_id (this is ID of the PLC device they are allowed to login in to, this parameter is optional)
  - the user\_key generated on the users mobile device
- 3. The user\_id, system\_is and user\_key are sent to the OTAC Server
- 4. The OTAC server generates a secret key for the user and encrypts it with the user\_key. At this point the user status is set to invalid
- 5. The encrypted secret data is shown as a QR code on the admin portal.

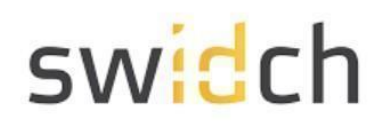

- 6. The user on their mobile app can now either scan the QR code via the camera or input the secret data manually via the keyboard.
- 7. The secret data is decrypted using the user\_key and the user secret is extracted. The user secret is then re-encrypted with a new private key and the private key is stored securely on the devices TEE (Trusted Execution Environment)
- 8. This finishes the pairing process, but to finish the registration process the user is asked to generate an OTAC code.
- 9. The administrator on the admin portal inputs the first time generated OTAC code from the user mobile.
- 10. The OTAC is passed to the OTAC server
- 11. The server verifies the OTAC and sets the user status to valid and
- 12. returns a successful message back.

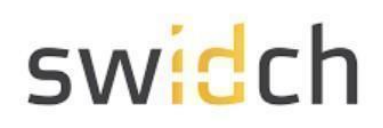

### **User Authentication**

While logging into the PLC, the user is prompted for a username and password. In the password field the user has to input the OTAC generated on their mobile phone. The detailed steps are described below the diagram.

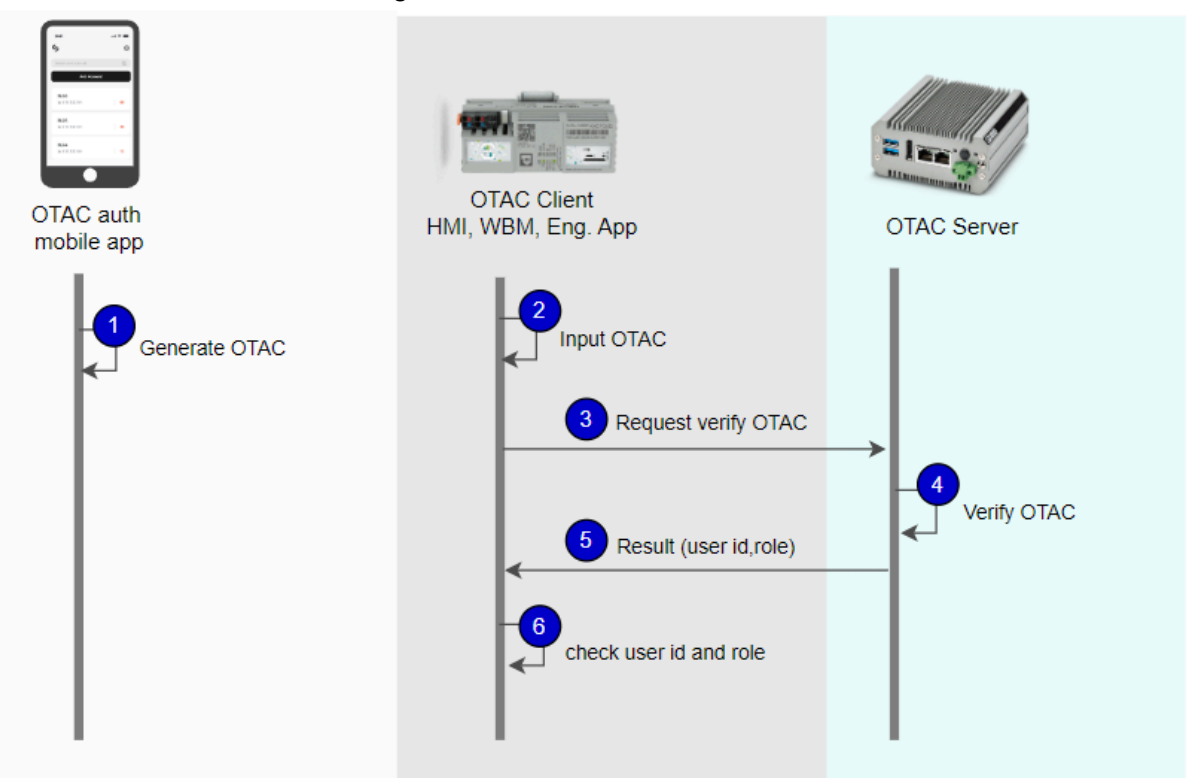

- 1. The user opens the OTAC auth mobile app on the phone.
- 2. The user inputs their username and the OTAC from the mobile phone as the password.
- 3. The PLC passed the username, OTAC, PLC id and the device id to the OTAC Server.
- 4. The OTAC Server verifies the OTAC, PLC id and the device id and...
- 5. ...returns the result along with the user id and users roles back to PLC
- 6. The PLC checks the result along with the user id and the roles to allow user access.